## Setting up a CITI account

(or, how to log in to the CITI system for the first time):

- Click <u>www.citiprogram.org</u>.
- Then click on the "Register" button on the upper right-hand side of the screen.
- Select "Tennessee State University" from the "Participating Institutions" list. Start typing "Tennessee State" to get the pull-down menu to appear.
- Agree to the Terms of Service.
- **Complete the Personal Information section.** Please use your TSU email address as your primary email.
- Create your Username and Password. Should you forget your password in the future, the system can reset it for you.
- Country of Residence. Enter in your country of residence.
- You will be asked, "Do you want CME/CEU credits for completing the CITI course?" Select "No".
- List your institutional email address and your department. If you are a student, you can indicate your major or list undeclared.
- List your "Role in Human Subjects Research" from the drop-down list, if applicable. If not applicable, select 'Institutional Official'.
- Which Course Do You Plan To Take? Select "Other".
- Scroll to the bottom of the page, and click "Continue to Step 7"
- Scroll to the bottom of the page and click "Continue to Question 1 at this time"
- On the following page, only Question 5 and Question 10 are required to be answered to add the conflict of interest training course. Select your applicable role in question 5 and then answer question 10. **\*\*Do not answer the other questions.**
- Submit. Registration complete.

## Accessing the FCOI Course (after registration):

- After registration and/or sign-in, you will be taken to your homepage with the heading, Institutional Courses
- Click the View Courses box next to Tennessee State University
- Under Courses Ready to Begin, you should see a course based on the role you selected in Question 5 during registration (e.g. Researchers will see- Group 1: Researcher (PI)). Click 'Start Now'.
- Agree to the terms of Service.

• On the following page, the Financial Conflicts of Interest course should be listed. **\*\***If not, return to your homepage and follow the steps below to add the course

OR

## Adding the FCOI Course (IF STEPS ABOVE TO ACCESS THE COURSE DO NOT WORK)

- After registration and/or sign-in, you will be taken to your homepage with the heading, Institutional Courses
- Click the View Courses box next to Tennessee State University
- Scroll down to the bottom of the page and under "Learner Tools for Tennessee State University", select "Add a Course"
- On the "Select Curriculum" page, Go to Question 5 and select your appropriate role. Question 10 also requires an answer to proceed. **\*\*Do not answer the other questions**.
- Scroll down and click Submit
- Under Courses Ready to Begin, you should see a course based on the role you selected in Question 5 during registration (e.g. Researchers will see- Group 1: Researcher (PI)). Click 'Start Now'. The FCOI course will be included as one of the modules